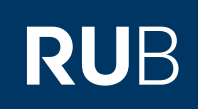

## **CAMPUS SHORTGUIDE** KONKRETE PRÜFUNGEN IN FOLGESEMESTER ÜBERNEHMEN

## Hinweise

Prüfungsadministratoren können konkrete Prüfungen in ein Folgesemester (Sommersemester auf Sommersemester bzw. Wintersemester auf Wintersemester) kopieren.

| Schritt 1                                                                                   | SS 2015 💌                                                                        | Anmeldung: Prüfungs                          | sadministrator Geographie |                                                                    |
|---------------------------------------------------------------------------------------------|----------------------------------------------------------------------------------|----------------------------------------------|---------------------------|--------------------------------------------------------------------|
| Melden Sie sich bei Cam-<br>pus mit dem Spezialrecht                                        | i Sitzungsende in 59:46                                                          | ABSTRAKTE PRÜFUN                             | IGEN                      |                                                                    |
| "Prüfungsadministration"<br>an.                                                             |                                                                                  | Kennzeichen zur Grup                         | opierung: Alle            |                                                                    |
| Klicken Sie auf den <u>Titel</u><br>der abstrakten Prüfung, in<br>welcher Sie eine konkrate | <ul> <li><u>Einrichtungen</u></li> <li><u>Veranstaltungsräume</u></li> </ul>     | Name der abstrakten<br>Studiengang der Prüf  |                           |                                                                    |
| Prüfung fortschreiben<br>möchten.                                                           | ► <u>Suchen</u><br>BASISKONFIGURATION                                            | Suchen<br>Neue Abstrakte Prüfu               | ng anlegen                |                                                                    |
|                                                                                             | <ul> <li>Abstrakte Pr üfungen</li> <li>Modultypen</li> </ul>                     | <u>Kennzeichen zur</u><br><u>Gruppierung</u> | Name abstrakte Prüfung    | Studiengang der Prüfung                                            |
|                                                                                             | Suche n. Studierenden                                                            | Einführung                                   | Prüfung 1                 | Geographie, Bachelor (zwei<br>Fächer) mit Optionalbereich,<br>2004 |
|                                                                                             | <ul> <li><u>Automatische Anmeldung</u></li> <li><u>Fristen ändern</u></li> </ul> | Fortgeschrittene                             | Prüfung 2                 | Geographie, Bachelor (zwei<br>Fächer) mit Optionalbereich,<br>2004 |
| ·                                                                                           |                                                                                  |                                              |                           | ,<br>                                                              |

## Schritt 2

| Schritt 2                                                                                                    | PRÜFUNGEN                                                                                                    |                                                |                                       |                                                                       |                       |
|----------------------------------------------------------------------------------------------------|----------------------------------------------------------------------------------------------------|------------------------------------------------|---------------------------------------|-----------------------------------------------------------------------|-----------------------|
| Scrollen Sie in der<br>Übersicht der abstrakten<br>Prüfung zur Rubrik "Prü-<br>fungen".<br>Klicken Sie auf den Link<br><u>Prüfungen fortschreiben</u> . | Prüfungssemester:<br>Leistungsnachweisart:<br>Notenskala:                                                                                                    | SS 2015<br>Alle Leist<br>Alle Note<br>Filtern  | cungsnacht<br>enskalen                | veisarten                                                             |                       |
|                                                                                                    | Titel                                                                                                    |                                                | Status                                | Protokoll der automatischen Anmeldung                                 | Zuordnung löschen     |
|                                                                                                    | Klausur A, 03,00 CP, SS 2015                                                                                                    |                                                | ٥                                     |                                                                       | ×                     |
|                                                                                                    | Klausur B, 03,00 CP, SS 2015                                                                                                    |                                                | 0                                     |                                                                       | ×                     |
|                                                                                                    | Legende<br>Die Prüfung ist nicht gespe<br>Diese Prüfung ist aufgrund<br>Anmeldungen möglich.<br>Mit bestehender Prüfung verknit<br>Neue Prüfung anlegen<br>Prüfungen fortschreiben<br>Zurück zur Liste der abstrakten | rrt. Manue<br>einer auto<br>ipfen<br>Prüfunger | elle Anmelo<br>omatischer<br><u>n</u> | dungen sind möglich.<br>n Anmeldung gesperrt. Derzeit sind keine Ände | rungen oder manuellen |

| Schritt 3                                                                                                    | VERANSTALTUNGSPRÜFUNGEN                                                                                     |                     |             |                                                                            |           |                     |
|----------------------------------------------------------------------------------------------------|----------------------------------------------------------------------------------------------------|---------------------|-------------|----------------------------------------------------------------------------|-----------|---------------------|
| 1. Wählen Sie in der Rubrik<br>"Veranstaltungsprüfun-                                                         | ✓ Klausur A, 03,00 CP, SS 2015 1                                                                            |                     |             |                                                                            |           |                     |
| gen" die Klausuren aus,                                                                                       | Klausur B, 03,00 CP, SS 2015                                                                                |                     |             |                                                                            |           |                     |
| ter übertragen wollen.                                                                                        | Alle auswählen Alle abwählen                                                                                |                     |             |                                                                            |           |                     |
| 2. Klicken Sie auf "Veran-<br>staltungen zu gewählten                                                         | Veranstaltungen zu gewählten Prüfungen finden                                                               |                     |             |                                                                            |           |                     |
| Prüfungen finden".                                                                                            | Zurück zur abstra                                                                                           | kten Prüfung        | -           |                                                                            |           |                     |
|                                                                                                    |                                                                                                    |                     |             |                                                                            |           |                     |
| Schritt 4                                                                                                    | SUCHE NACH VER                                                                                              | ANSTALTUNGEN        |             |                                                                            |           |                     |
| 1. Geben Sie die Daten der                                                                                    | LV-Nummer:                                                                                                  |                     |             |                                                                            |           |                     |
| tung in die Suchmaske                                                                                         | Titel:                                                                                                    |                     | Einführung% |                                                                            |           |                     |
| ein und wählen Sie das                                                                                        | Dozent:                                                                                                    |                     |             |                                                                            |           |                     |
| entsprechende Semes-<br>ter.<br>2. Sofern gewünscht, kön-<br>nen Sie die Suche auf<br>eine bestimmte Fakultät | Semester:                                                                                                   |                     | SS 2016     |                                                                            | ▼         |                     |
|                                                                                                    |                                                                                                    |                     | Suchen 3    |                                                                            |           |                     |
|                                                                                                    | HINWEISE ZUR SUCHE                                                                                          |                     |             |                                                                            |           |                     |
| begrenzen, indem Sie<br>einen entsprechenden                                                                  | Als Platzhalter können Sie folgende Zeichen verwenden:                                                      |                     |             |                                                                            |           |                     |
| Haken setzen.<br>3. Klicken Sie auf den<br>Button, Suchen"                                                    | _ für ein einzelnes Zeichen                                                                                 |                     |             | b_cker - findet b <b>e</b> cker, b <b>ä</b> cker, usw.                     |           |                     |
|                                                                                                    | % für beliebig viele Zeichen                                                                                |                     |             | b%cker - findet b <b>e</b> cker, b <b>ä</b> cker, b <b>uche</b> cker, usw. |           |                     |
| Dutton "Suchen .                                                                                              | Bei Personen wird automatisch nach Wortanfängen gesucht becker - findet auch "Beckers"                      |                     |             |                                                                            |           |                     |
|                                                                                                    | FILTER AUF ORGANISATIONSEINHEIT                                                                             |                     |             |                                                                            |           |                     |
|                                                                                                    |                                                                                                    |                     |             |                                                                            |           |                     |
|                                                                                                    | wenn keine Einrichtung gewanit ist, wird in allen Einrichtungen gesucht.                                    |                     |             |                                                                            |           |                     |
|                                                                                                    | Fakultäten / Fakultät für Biologie und Biotechnologie Fakultäten / Fakultät für Biologie und Biotechnologie |                     |             |                                                                            |           |                     |
|                                                                                                    | <ul> <li>✓ Fakultäten / Fakultät für Geographie</li> <li>2</li> </ul>                                       |                     |             |                                                                            |           |                     |
| ·                                                                                                    |                                                                                                    |                     |             |                                                                            |           |                     |
| Colorin F                                                                                                    |                                                                                                    |                     |             |                                                                            |           |                     |
| Sonritt 5                                                                                                    | SUCHE NACH VER                                                                                              | ANSTALTUNGEN        |             |                                                                            |           |                     |
| Suchergebnisse an, die auf                                                                                    | LV-Nummer:                                                                                                  |                     |             |                                                                            |           |                     |
| Ihre Suchanfrage zutref-                                                                                      | Titel:                                                                                                    |                     | Einführung% |                                                                            |           |                     |
| 1. Wählen Sie die entspre-                                                                                    | Dozent:<br>Semester:                                                                                        |                     | SS 2016     |                                                                            |           |                     |
| chende Veranstaltung                                                                                          | Suchen                                                                                                    |                     | Suchen      |                                                                            |           |                     |
| 2. Klicken Sie auf den                                                                                        |                                                                                                    |                     |             |                                                                            |           |                     |
| Button "Mit gewählter<br>Veranstaltung verknüp                                                                | VERANSIALIUNGEN                                                                                             |                     |             |                                                                            |           |                     |
| fen".                                                                                                    | 1 LV-Nr.                                                                                                    | Titel               |             | Dozent                                                                     | Art/SWS   | Zeit                |
|                                                                                                    | <ul><li>• 0900009</li></ul>                                                                                 | Einführungsvorle    | sung 1      | Testdozent 1                                                               | Vorlesung | Do. 16:00h - 18:00h |
|                                                                                                    | 0900008                                                                                                    | Einführungsübun     | g 1         | Testdozent 1                                                               | Übung     | Mi. 12:00h - 14:00h |
|                                                                                                    | 0900017                                                                                                    | Einführungssemi     | nar 1       | Testdozent 2                                                               | Seminar   | Di. 10:00h - 12:00h |
|                                                                                                    | Mit gewählter Veran                                                                                         | staltung verknüpfen | 2 Abbrechen |                                                                            |           |                     |
| ·                                                                                                    |                                                                                                    |                     |             |                                                                            |           |                     |
|                                                                                                    |                                                                                                    |                     |             |                                                                            |           |                     |

| Die Prüfung wurde mit der<br>gewählten Veranstaltung<br>des Folgesemesters ver-<br>knüpft. Die fortgeschrie-                                             | PRUFUNGEN<br>Bitte beachten Sie: Bei einer fortgeschriebenen Prüfung müssen ggf. Prüfungsdatum, Prüfungstermin mit Raum,<br>Prüfer, (externe) Prüfungsbeisitzer und die Daten eines Anmeldeverfahrens neu eingegeben werden, bevor Sie<br>die Prüfung veröffentlichen. |                  |                                                   |                      |  |  |  |
|----------------------------------------------------------------------------------------------------|----------------------------------------------------------------------------------------------------|------------------|---------------------------------------------------|----------------------|--|--|--|
| bene Prüfung wird in der                                                                                                    | Titel                                                                                                    | Status           | Protokoll der automatischen Anmeldung             | Zuordnung löschen    |  |  |  |
| Prüfung in der Rubrik                                                                                                    | Klausur A, 03,00 CP, SS 2015                                                                                                    | ٥                |                                                   | ×                    |  |  |  |
| "Prüfungen" angezeigt.                                                                                                    | Klausur B, 03,00 CP, SS 2015                                                                                                    | 0                |                                                   | ×                    |  |  |  |
| Bitte beachten Sie, dass                                                                                                    | *Klausur A, 03,00 CP, SS 2016                                                                                                    | ٥                |                                                   | ×                    |  |  |  |
| Prüfung noch nicht veröf-<br>fentlicht ist und ggf. eine<br>Neueingabe der Prüfungs-<br>daten erforderlich ist<br>(Prüfungstermin, Raum,<br>Prüfer etc). | * Nicht veröffentlichte Prüfung (diese                                                                                                    | e Prüfung ist al | xtuell weder im Vorlesungsverzeichnis noch in Can | npusOffice sichtbar) |  |  |  |

Ihr eCampus-Team

## Erarbeitet vom eCampus-Team Stand: 30.11.2015